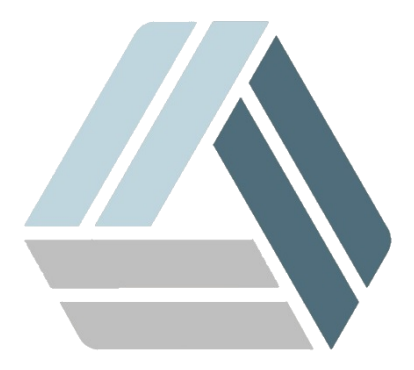

## Руководство пользователя AlterOS 7

## Содержание

Часть I Минимальная настройка сети

3

## 1 Минимальная настройка сети

Для добавления нового сетевого подключения/настройки сети, щелкните один раз на значке с монитором и выберите *"параметры сети"* 

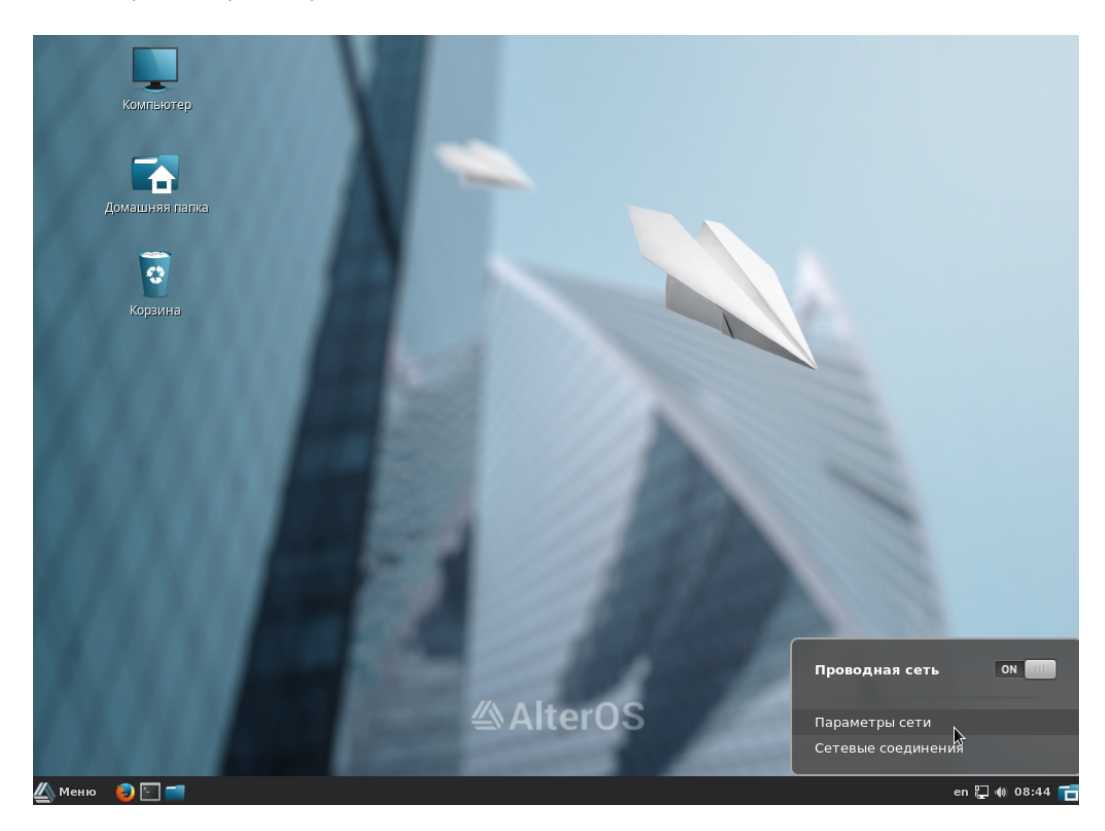

4

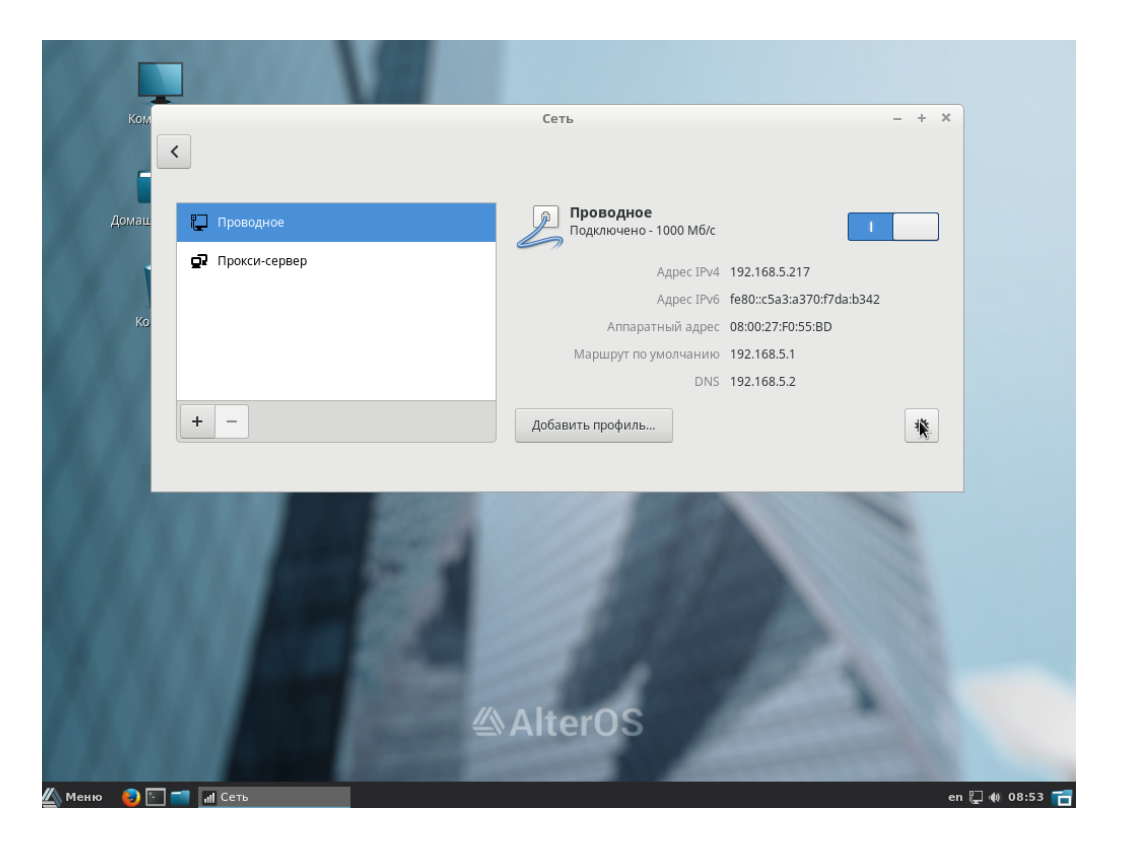

Мы можем добавить новое подключение (проводное, VPN и тд.) если нажмём "+", а в правой части окна мы можем редактировать настройки текущего подключения, либо создать новый профиль (набор подключений). Нажмём кнопку "шестерёнка" для редактирования текущих параметров сети. Мы увидим информацию о текущем подключении (ip-адрес, шлюз, DNS и тд.), перейдем на вкладку "IPv4".

|    |                                      | Сеть         | – + ×                  |
|----|--------------------------------------|--------------|------------------------|
| <  |                                      | Проводная се | ть                     |
| p- | Подробная информация<br>Безопасность | IPv4         | •                      |
|    | Идентификация                        | Адреса       | Автоматически (DHCP) 🔻 |
| Q  | IPv4                                 |              |                        |
|    | IPv6                                 |              |                        |
|    | Reset                                | DNS          | Автоматически          |
|    |                                      |              |                        |
|    |                                      | Server       |                        |
|    |                                      |              |                        |
| +  |                                      |              | +                      |
|    |                                      | Маршруты     | Автоматически          |
|    |                                      | Address      |                        |
|    |                                      | Netmask      |                        |
|    |                                      |              | Отмена Применить       |

2018 г. Группа компаний "АЛМИ" (С)

|                                      | Проводная сеть        | 3                |
|--------------------------------------|-----------------------|------------------|
| Подробная информация<br>Безопасность | IPv4                  |                  |
| Идентификация                        | Адреса                | Вручную 👻        |
| IPv4                                 |                       |                  |
| IPv6<br>Reset                        | Address 192.168.5.177 |                  |
|                                      | Netmask 255.255.255.0 |                  |
|                                      | Шлюз 192.168.5.1      |                  |
|                                      |                       | +                |
|                                      | ×-                    |                  |
|                                      | DNS                   | Автоматически 。  |
|                                      | Server 192.168.5.2    |                  |
|                                      |                       | +                |
|                                      |                       | Отмена Применить |

Мы имеем возможность выбрать автоматическое получение ip-адреса (с помощью DHCP) и DNS, либо указать вручную, самостоятельно.

Укажем параметры вручную, затем нажмем "применить":

Потом нужно переподключиться к сети (нажать вкл\выкл):

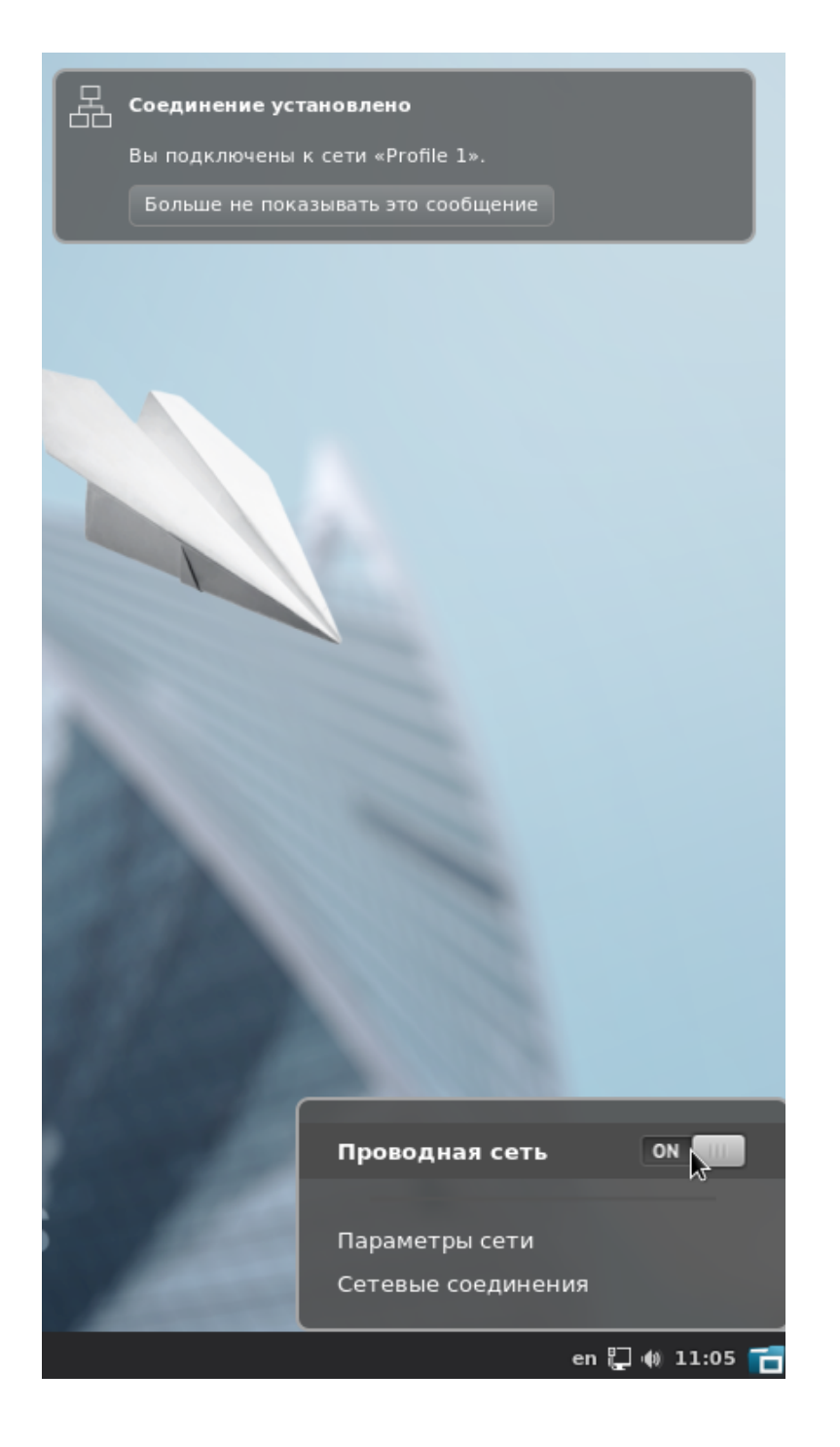

|                      | Проводная сеть           | , >                      | ¢ |
|----------------------|--------------------------|--------------------------|---|
| Подробная информация | Скорость передачи данных | 1000 M6/c                |   |
| Безопасность         | Адрес IPv4               | 192.168.5.177            |   |
| идентификация        | Appec IPv6 f             | fe80::a00:27ff:fef0:55bd |   |
| IPV4                 | Аппаратный адрес (       | 08:00:27:F0:55:BD        |   |
| Reset                | Маршрут по умолианию (   | 192 168 5 1              |   |
|                      |                          | 192 169 5 2              |   |
|                      | DID                      | 192,106,5,2              |   |
|                      |                          |                          |   |
|                      |                          |                          |   |
|                      |                          |                          |   |
|                      |                          |                          |   |
|                      |                          |                          |   |
|                      |                          |                          |   |
|                      |                          |                          |   |
|                      |                          |                          |   |
|                      |                          |                          |   |
|                      |                          |                          |   |
|                      |                          |                          |   |
|                      |                          | Отмена Применить         |   |
|                      |                          |                          | - |

Убедимся, что настройки изменились - зайдем во вкладку "подробная информация"